# CTF 内涵的软件 stage1

# 原创

 艺博东
 ● ± 2020-10-06 18:00:14 发布
 ● 10113
 ◆ 收藏 5

 分类专栏:
 网络攻防
 文章标签: CTF
 CTF

 版权声明:
 本文为博主原创文章,遵循
 CC 4.0 BY-SA
 版权协议,转载请附上原文出处链接和本声明。

 本文链接:
 https://blog.csdn.net/HYD696/article/details/108906098
 版权

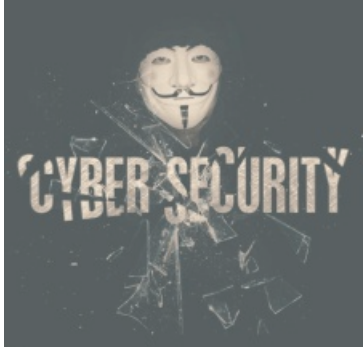

网络攻防专栏收录该内容

24 篇文章 17 订阅 订阅专栏

文章目录

一、内涵的软件

<u></u>\_∖ stage1

## 一、内涵的软件

题目描述: 图片有内涵, exe也可以有内涵, 也许你等不到答案, 赶快行动起来吧!!!(答案为flag{形式, 提交{}内内容即可) 题目附件: 附件1

1、附件1

链接: https://pan.baidu.com/s/1BzQc84cvoE0rA7pddlQrDw 提取码: pxxw

**2**、文件

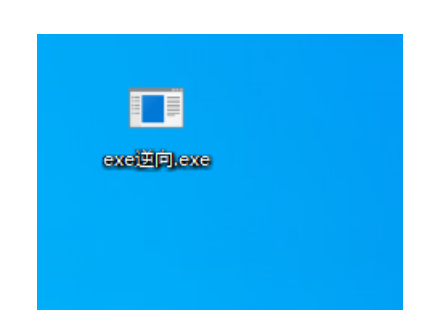

3、用逆向工具包打开程序查看源代码—>ollydbg

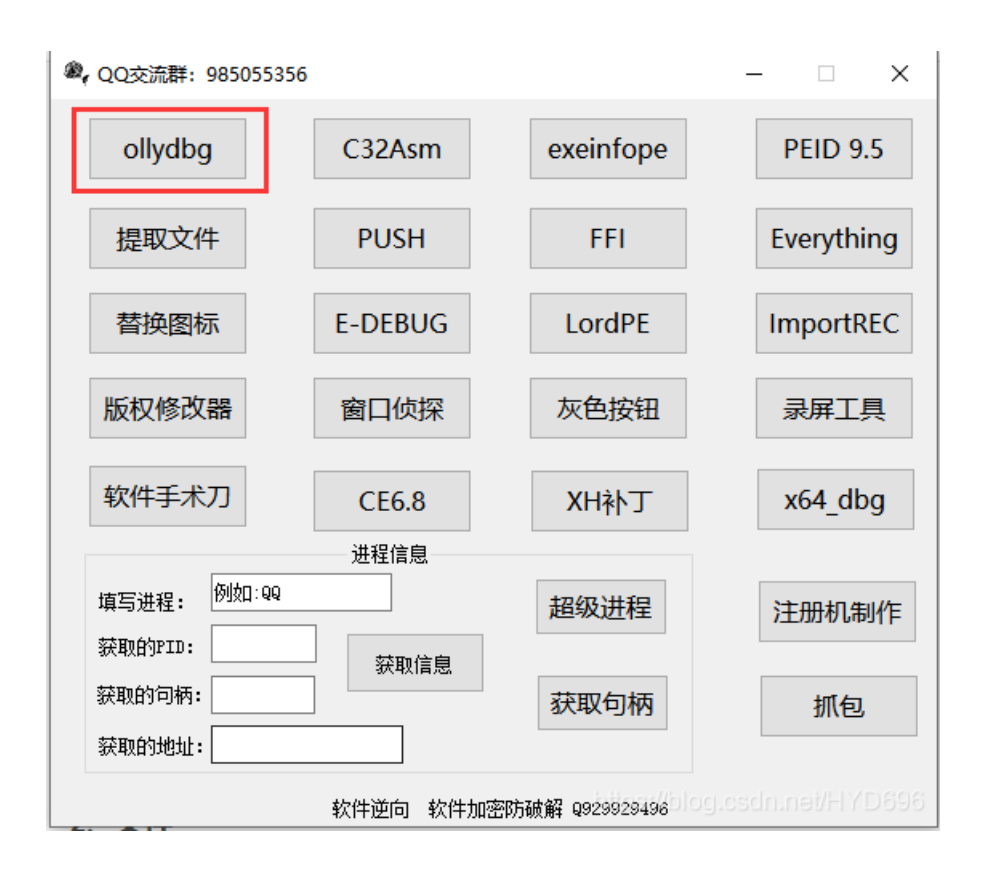

**4、**打开

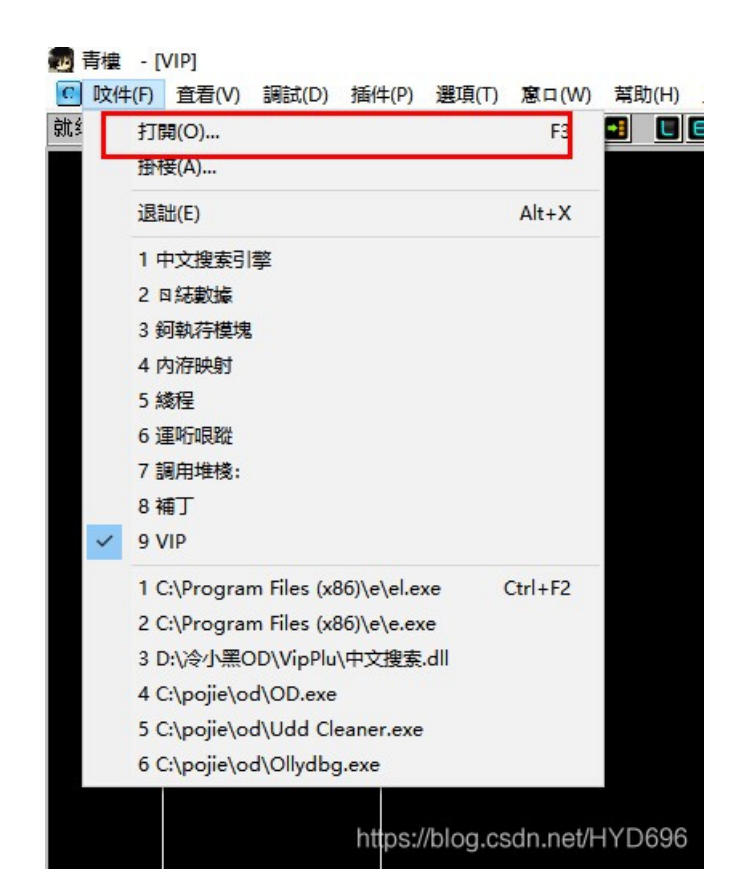

5、文件名—>打开

| 2345着图王  | Cisco Packet  | EVCapture | ✓<br>exe逆向.e  | xe    |
|----------|---------------|-----------|---------------|-------|
| 文件名(N):  | exe逆向.exe     |           |               | 打开(O) |
| 文件类型(T): | 可执行文件 (*.exe) |           | ~             | 取消    |
| 参数:      |               | http:     | s://blog.esic |       |

6、慢慢找

| ■ 育樓 < 0.1.1.y.D.b.g > - exe(世内.exe - [VII                                 | P - 土我程, 倶吠 - exe逆问]                                              |                                              | BP P VB 记事本 计算器 资源             | 管理器 CMD命令 退出               |                                                       |
|----------------------------------------------------------------------------|-------------------------------------------------------------------|----------------------------------------------|--------------------------------|----------------------------|-------------------------------------------------------|
| ☑ 収件(F) 賃着(V) 調試(D) 插件(P) 選具(1)                                            | 廖口(W) 常助(H) ⊥具 設査API町邸>                                           |                                              |                                | Carter and a second second | - 8 ×                                                 |
|                                                                            |                                                                   |                                              | E U A 🚥 🕙 🔤 I 2 3 4 5          |                            |                                                       |
| 0040105C . B9 13000000 mov ecx,0x                                          | (13                                                               |                                              |                                | ~ 落                        | F存器 (FP 🔗 ↓ 128 KB/s                                  |
| 00401061 . B8 CCCCCCCC mov eax,0x                                          | <00000000                                                         |                                              |                                | E                          | AX 0019FFCC                                           |
| 00401066 . F3:AB rep stos d                                                | lword ptr es:[edi]                                                |                                              |                                | E                          | CX 00401240 exe逆向. <modu< th=""></modu<>              |
| 00401068 . C745 FC 0500 mov [local                                         | .1], 0x5                                                          |                                              |                                | E                          | DX 00401240 exej逆向. <modu< th=""></modu<>             |
| 0040100F . C745 F8 18514 MOV [10Cal                                        | .2],exe)归口.00425118                                               | H2C11                                        | 25caad81232130F3d2eDFad}"      | E                          | BX 003B7000                                           |
|                                                                            |                                                                   |                                              |                                | E                          | SP 0019FF74                                           |
| 00401078 2 8045 FC FNO eax,                                                |                                                                   |                                              |                                | E                          | BP 0019FF80                                           |
| 8848187F 8945 FC DOU LOCA                                                  | al.11.eax                                                         |                                              |                                | E                          | SI 00401240 exe <sub>过</sub> 问, <modu< th=""></modu<> |
| 00401081 > 837D FC 00 + cmp [loca                                          | 1.1],0×0                                                          |                                              |                                | E                          | DI 00401240 exe <u>(</u> )].(Houu                     |
| 00401085 ., 7C 18 11 Xexe进                                                 | 亩。0040109F                                                        |                                              |                                | E                          | IP 00401240 exe逆向. <modu< th=""></modu<>              |
| 00401087 . 8B4D FC mov ecx,                                                | local.1]                                                          |                                              |                                | c                          | A FS AA2B 32位 A(FFFFFF                                |
| 0040108A . 51 push ecx                                                     |                                                                   |                                              |                                | Р                          | 1 CS 0023 32位 0(FFFFFF                                |
| 00401088 . 68 <u>EC504200</u> push exej                                    | 英向-004250EC                                                       |                                              |                                | A                          | Ø SS ØØ2B 32位 Ø(FFFFFF                                |
| 00401090 . E8 EB000000 <mark>call</mark> exej                              | <b>逆向 - 00401180</b>                                              |                                              |                                | z                          | 1 DS 002B 32位 0(FFFFF                                 |
| 00401095 . 83C4 08 add esp,                                                |                                                                   |                                              |                                | S                          | 0 FS 0053 321 3BA000(F                                |
| eeledeeleen ^ ED DO                                                        | <u> 씨</u> 미,-0040100H<br>光白, 00101070                             |                                              |                                | Т                          | 0 GS 002B 32位 0(FFFFF                                 |
| 60401090 . ED 09 Cjiip Aexe                                                | 四月,00401078                                                       |                                              |                                | ~ D                        |                                                       |
| 00425118=exei逆向,00425118(ASCII "DB                                         | APP{49d3c93df25caad81232130f3d                                    | 2ebfad}")                                    |                                | 0                          | Ø LASTERR ERROR_SUCCES                                |
|                                                                            |                                                                   |                                              |                                | E                          | FL 00000246 (NO,NB,E,BE <mark>,N</mark>               |
| 地址 HEX 数据                                                                  | ASCII                                                             | ∧ 0019FF                                     | C 0000000                      |                            | ^                                                     |
| 00401000 CC CC CC CC CC E9 46 00 00                                        | 00 E9 01 00 00 00 CC 烫烫涕F                                         | .?? 0019FFd                                  |                                |                            |                                                       |
| 00401010 55 8B EC 83 EC 44 53 56 57                                        | 8D 7D BC B9 11 00 00 U要该DSUW                                      | 悟脊■ 0019FF0                                  | 4 00000000                     |                            |                                                       |
| 00401020 00 B8 CC CC CC CC F3 AB C7                                        | 45 FC 00 00 00 00 81 - 柑烫腆                                        | E?? 0019FF0                                  |                                |                            |                                                       |
| 00401030 /D FC 00 65 CD 1D /D 08 88                                        | 45 FC 83 CU U1 89 45 }?e?} mat                                    | 信?I荒<br>法子》新》而。                              | 6 66666666                     |                            |                                                       |
| 00401040 FL EB EL SF SE SB 88 ES SV<br>00401050 55 98 EC 93 EC 4C 53 56 57 |                                                                   | 1曲與·與···<br>唐······························· | 4 7777F989 仮回到 kernel32.777    | 7F989                      |                                                       |
|                                                                            | 45 FC 05 00 00 00 C7 田汤睡                                          | F2 2 0019FF                                  | 8 00387000                     |                            |                                                       |
| 00401070 45 F8 18 51 42 00 EB 09 8B                                        | 45 FC 83 E8 01 89 45 E?0B.?婨身                                     | 据?!!!!!!!!!!!!!!!!!!!!!!!!!!!!!!!!!!!!       | C 7777F970 kerne132.BaseThread | InitThunk                  |                                                       |
| 00401080 FC 83 7D FC 00 7C 18 8B 4D                                        | FC 51 68 EC 50 42 00 番}?I■琴摩                                      | ⊈h霞B. 0019FF8                                | 0 C 0019FFDC                   |                            |                                                       |
| 00401090 E8 EB 00 00 00 83 C4 08 E8                                        | 6D FF FF FF EB D9 68 桦                                            | 灌ÿÿÿÿ胭h 0019FF8                              | 4  77B97084 返回到 ntdl1.77B9708  | 84                         |                                                       |
| 004010A0 88 50 42 00 E8 D7 00 00 00                                        | 83 C4 04 C6 45 F4 01 先B. 枳                                        | 兡 施? 0019FF8                                 | 18 003B7000                    |                            |                                                       |
| 004010B0 8D 55 F4 52 68 84 50 42 00                                        | E8 62 00 00 00 83 C4 峌艄h凱B.                                       | 鑒····兡 0019FF8                               |                                |                            |                                                       |
| 004010C0 08 0F BE 45 F4 83 F8 59 75                                        | 14 68 <u>54 50 42 00</u> E8 ■ 編集) 鴻u                              | TPB.?                                        | 0 0000000                      |                            |                                                       |
| 004010D0 AC 00 00 00 83 C4 04 E8 2E                                        | FF FF FF EB 2F 0F BE ? 翹 ?ÿÿ                                      | 0019FF9                                      | 00387000                       |                            |                                                       |
| 004010E0 40 F4 83 F9 4E 75 14 68 34                                        | 58 42 88 E8 8F 88 88 間前計画は開始                                      | DB·肇··<br>A019FF9                            |                                |                            |                                                       |
| 004010F0 00 63 C4 04 E8 11 FF FF FF                                        | EB 12 08 16 50 42 00 - 現 ?? UUU?<br>ED EE EE EE EE EE SE SE 盤 話 噏 | 所211 ^r ¥ 0019FF6                            | 0 0000000                      | htt                        | ps://blog.csdn.net/HYD69                              |
|                                                                            |                                                                   |                                              |                                |                            |                                                       |

#### 7、**OK**

DBAPP{49d3c93df25caad81232130f3d2ebfad}

49d3c93df25caad81232130f3d2ebfad

# <u></u> \_ ∖ stage1

**难度系数: ★★** 题目来源: XCTF 3rd-GCTF-2017 题目附件: 附件1

#### 1、附件1

链接: https://pan.baidu.com/s/1FoDs-U4c-Ac5mjTpXmn\_Mw 提取码: thyl

### **2、**文件

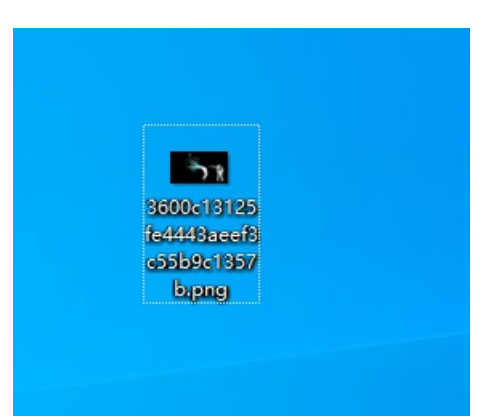

3、用进 Stegsolve打开

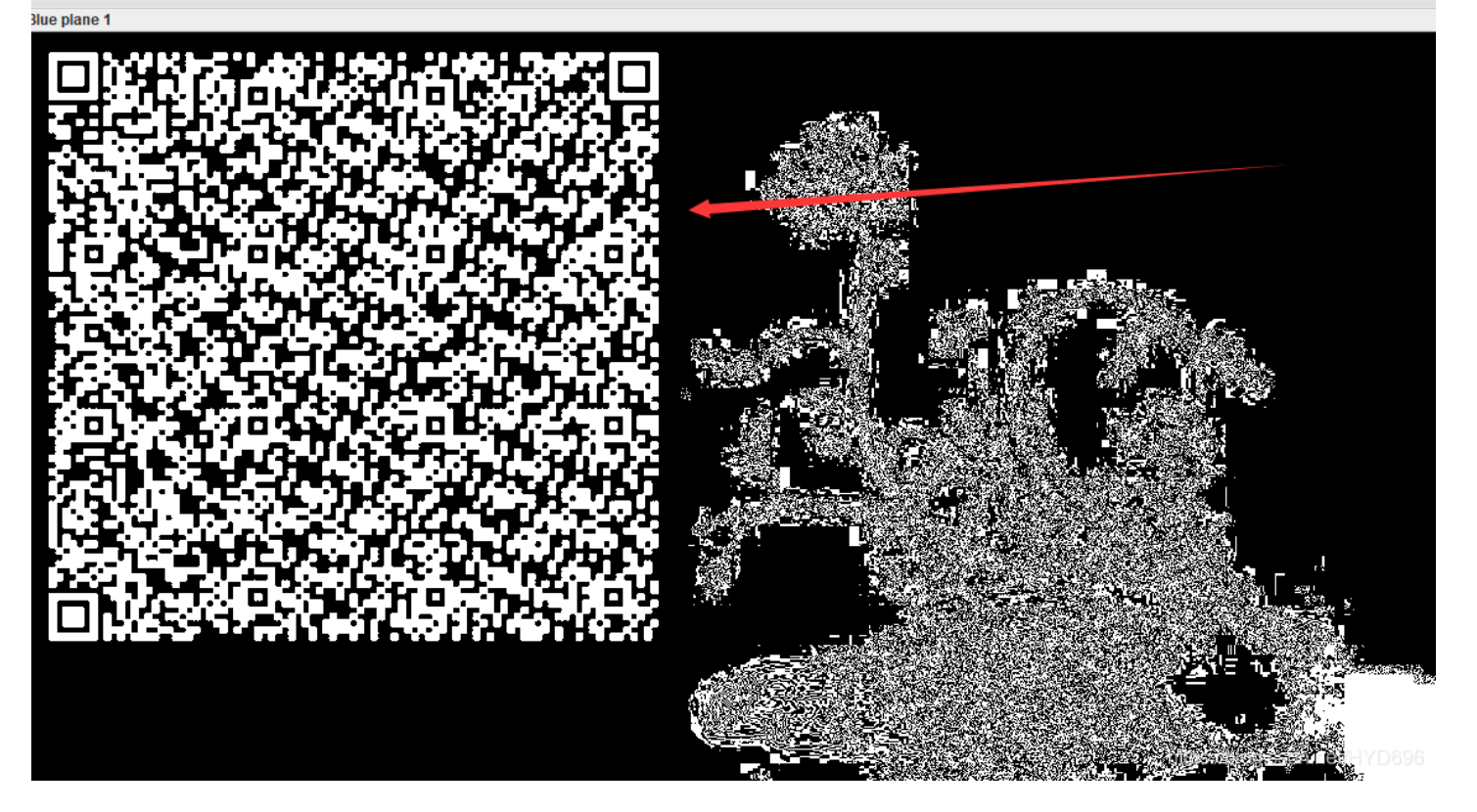

然后出现了二维码

4、微信扫一扫

# 

https://blog.csdn.net/HYD696

#### 5、放入 WinHext 中,发现如下信息,将文件保存为.pyc 格式

5.1 Edit—>Clipboard Data—>Paste Into New File

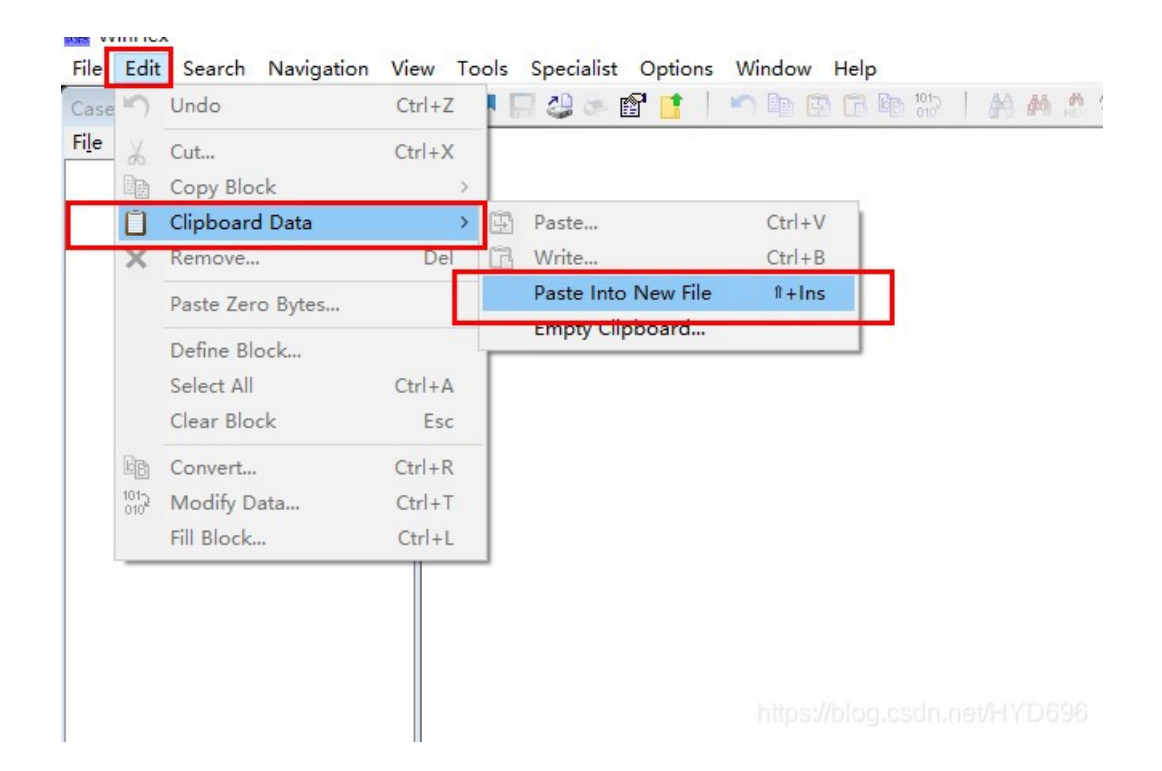

#### 5.2 ASCII Hex->OK

| ADOLL NEX |      |
|-----------|------|
|           |      |
|           |      |
|           |      |
|           |      |
|           |      |
|           | <br> |

5.3 之后,提示是.pyt 文件—>是 python文件的编译文件,保存为 666.pyc 文件

| Case Data                   | U 🤊 🖬 🤅  | ii 🤜 🖏 | 1 📘  |      | -) 8  |      | LB. | B 010 |    | 9 P | HE: | < 斗 | HEX | :  | -                 | 1          |      |      | 9     | Si Smi | , 🎟 🗡 |
|-----------------------------|----------|--------|------|------|-------|------|-----|-------|----|-----|-----|-----|-----|----|-------------------|------------|------|------|-------|--------|-------|
| Fi <u>l</u> e E <u>d</u> it | noname   |        |      |      |       |      |     |       |    |     |     |     |     |    |                   |            |      |      |       |        |       |
|                             | Offset   | 0      | 1 2  | 3    | 4 :   | 56   | 7   | 8 9   | 10 | 11  | 12  | 13  | 14  | 15 |                   | 1          | ANSI | A 1  | SCII  | T      |       |
|                             | 00000000 | 03 F   | 3 0D | OA I | B6 2  | 6 6A | 57  | 63 00 | 00 | 00  | 00  | 00  | 00  | 00 | ó                 | <b>4</b> 8 | j₩c  |      |       | T      |       |
|                             | 00000016 | 00 0   | 1 00 | 00   | 00 40 | 0 00 | 00  | 00 73 | 0D | 00  | 00  | 00  | 64  | 00 |                   | e          | 2    | 3    | d     |        |       |
|                             | 00000032 | 00 8   | 4 00 | 00   | 5A 0( | 0 00 | 64  | 01 00 | 53 | 28  | 02  | 00  | 00  | 00 |                   | Z          | d    | S (  |       |        |       |
|                             | 00000048 | 63 0   | 0 00 | 00   | 00 03 | 3 00 | 00  | 00 08 | 00 | 00  | 00  | 43  | 00  | 00 | с                 |            |      |      | С     |        |       |
|                             | 00000064 | 00 7   | 3 4E | 00   | 00 00 | 0 64 | 01  | 00 64 | 02 | 00  | 64  | 03  | 00  | 64 | sN                |            | d o  | d d  | d d   |        |       |
|                             | 00000080 | 04 0   | 0 64 | 05   | 00 64 | 4 06 | 00  | 64 05 | 00 | 64  | 07  | 00  | 67  | 08 | d                 | d          | d    | d    | g     |        |       |
|                             | 00000096 | 00 7   | D 00 | 00   | 64 08 | 8 00 | 7D  | 01 00 | 78 | 1E  | 00  | 7C  | 00  | 00 | }                 | d          | }    | х    | 1     |        |       |
|                             | 00000112 | 44 5   | D 16 | 00   | 7D 02 | 2 00 | 7C  | 01 00 | 74 | 00  | 00  | 7C  | 02  | 00 | D]                | }          | 1    | t    | 1     |        |       |
|                             | 00000128 | 83 0   | 1 00 | 37   | 7D 01 | 1 00 | 71  | 2B 00 | 57 | 7C  | 01  | 00  | 47  | 48 | f                 | 7}         | q+   | W    | GH    |        |       |
|                             | 00000144 | 64 0   | 0 00 | 53   | 28 09 | 9 00 | 00  | 00 4E | 69 | 41  | 00  | 00  | 00  | 69 | d i               | 5 (        | 1    | liA  | i     |        |       |
|                             | 00000160 | 6C 0   | 0 00 | 00   | 69 70 | 0 00 | 00  | 00 69 | 68 | 00  | 00  | 00  | 69  | 61 | 1                 | ip         | j    | ih   | ia    |        |       |
|                             | 00000176 | 00 0   | 00 0 | 69   | 4C 0( | 0 00 | 00  | 69 62 | 00 | 00  | 00  | 74  | 00  | 00 |                   | ίL         | ik   | 5    | t     |        |       |
|                             | 00000192 | 00 0   | 0 28 | 01   | 00 00 | 0 00 | 74  | 03 00 | 00 | 00  | 63  | 68  | 72  | 28 | (                 |            | t    |      | chr ( |        |       |
|                             | 00000208 | 03 0   | 00 0 | 00   | 74 03 | 3 00 | 00  | 00 73 | 74 | 72  | 74  | 04  | 00  | 00 |                   | t          | 5    | stri | t     |        |       |
|                             | 00000224 | 00 6   | 6 6C | 61   | 67 74 | 4 01 | 00  | 00 00 | 69 | 28  | 00  | 00  | 00  | 00 | fl                | agt        |      | i(   |       |        |       |
|                             | 00000240 | 28 0   | 0 00 | 00   | 00 73 | 3 07 | 00  | 00 00 | 74 | 65  | 73  | 74  | 2E  | 70 | (                 | s          |      | te   | st.p  |        |       |
|                             | 00000256 | 79 5   | 2 03 | 00   | 00 00 | 0 01 | 00  | 00 00 | 73 | 0A  | 00  | 00  | 00  | 00 | уR                |            |      | s    |       |        |       |
|                             | 00000272 | 01 1   | E 01 | 06   | 01 01 | D 01 | 14  | 01 4E | 28 | 01  | 00  | 00  | 00  | 52 |                   |            | 1    | A (  | R     |        |       |
|                             | 00000288 | 03 0   | 0 00 | 00   | 28 00 | 0 00 | 00  | 00 28 | 00 | 00  | 00  | 00  | 28  | 00 |                   | (          |      | (    | (     |        |       |
|                             | 00000304 | 00 0   | 0 00 | 73   | 07 00 | 0 00 | 00  | 74 65 | 73 | 74  | 2E  | 70  | 79  | 74 |                   | 3          | te   | est  | .pyt  |        |       |
|                             | 00000320 | 08 0   | 0 00 | 00   | 3C 61 | D 6F | 64  | 75 6C | 65 | 3E  | 01  | 00  | 00  | 00 | <module></module> |            |      |      |       |        |       |
|                             | 00000336 | 73 0   | 0 00 | 00   | 00    |      |     |       |    |     |     |     |     |    |                   |            |      |      |       |        |       |
|                             |          |        |      |      |       |      |     |       |    |     |     |     |     |    |                   |            |      |      |       |        |       |
|                             |          |        |      |      |       |      |     |       |    |     |     |     |     |    |                   |            |      |      |       |        |       |
|                             |          |        |      |      |       |      |     |       |    |     |     |     |     |    |                   |            |      |      |       | et/HY  |       |
|                             |          |        |      |      |       |      |     |       |    |     |     |     |     |    |                   |            |      |      |       | L      |       |

## 6、反编译

在线工具: https://tool.lu/pyc/

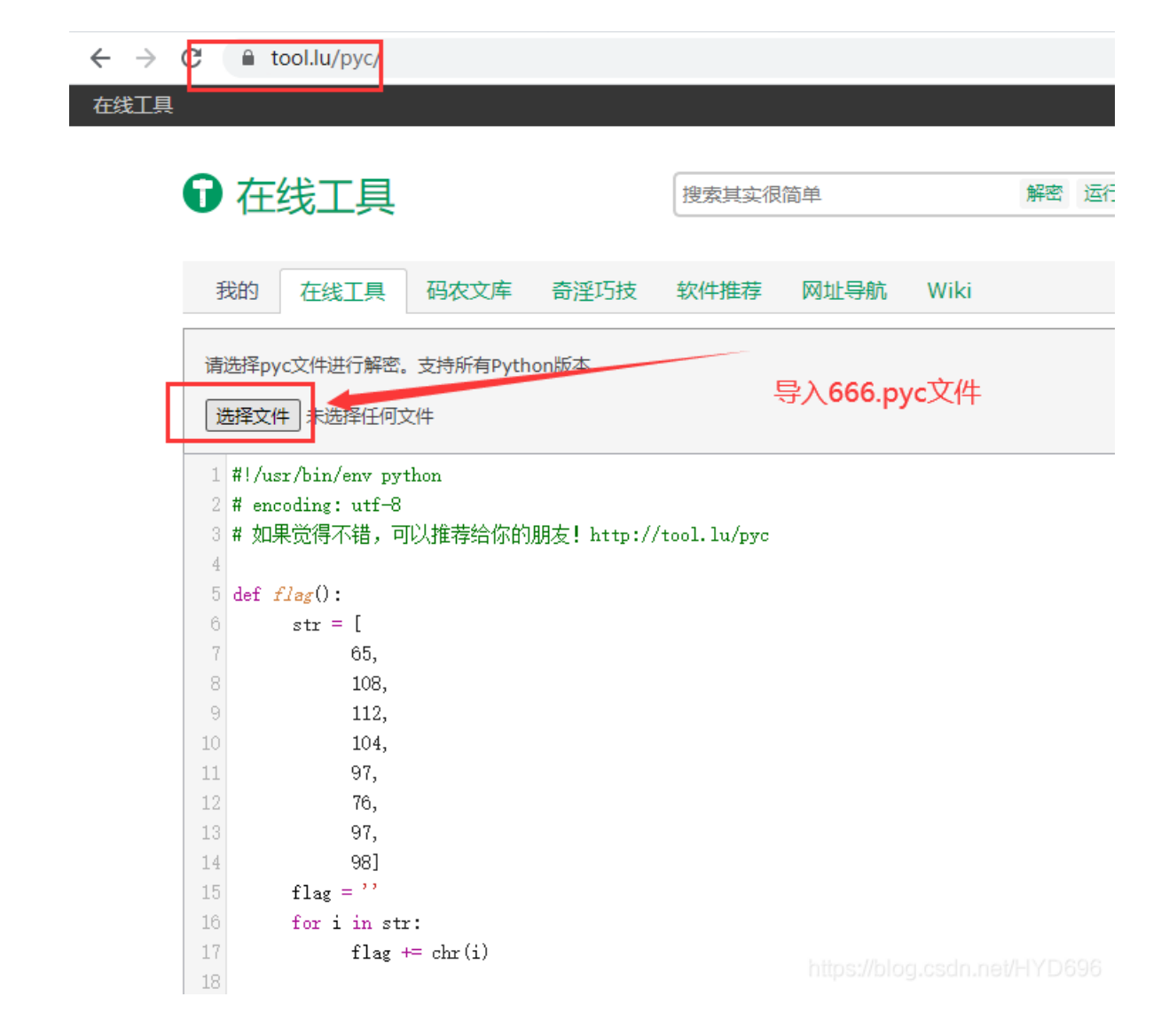

7、获得python脚本代码

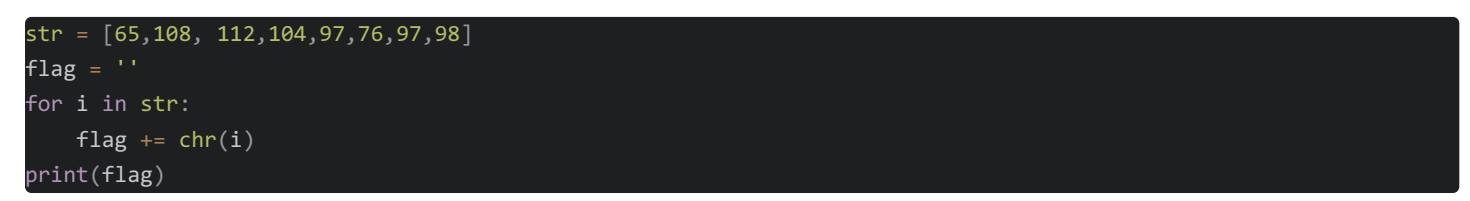

8、 python 环境运行得到flag

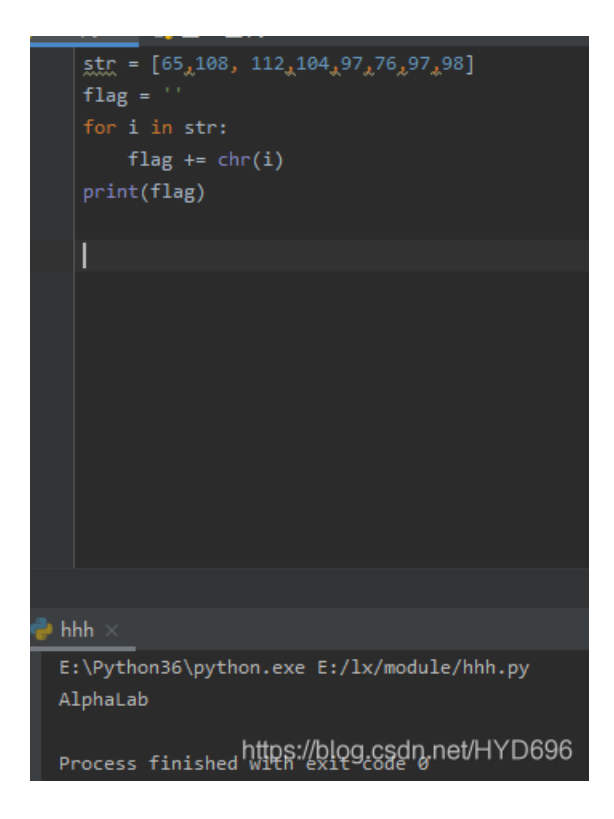

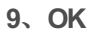

AlphaLab